## Инструкция по проверке бонусного баланса в сети «ВилкиНет»:

1. Заходим на <u>https://app.plazius.ru/</u>

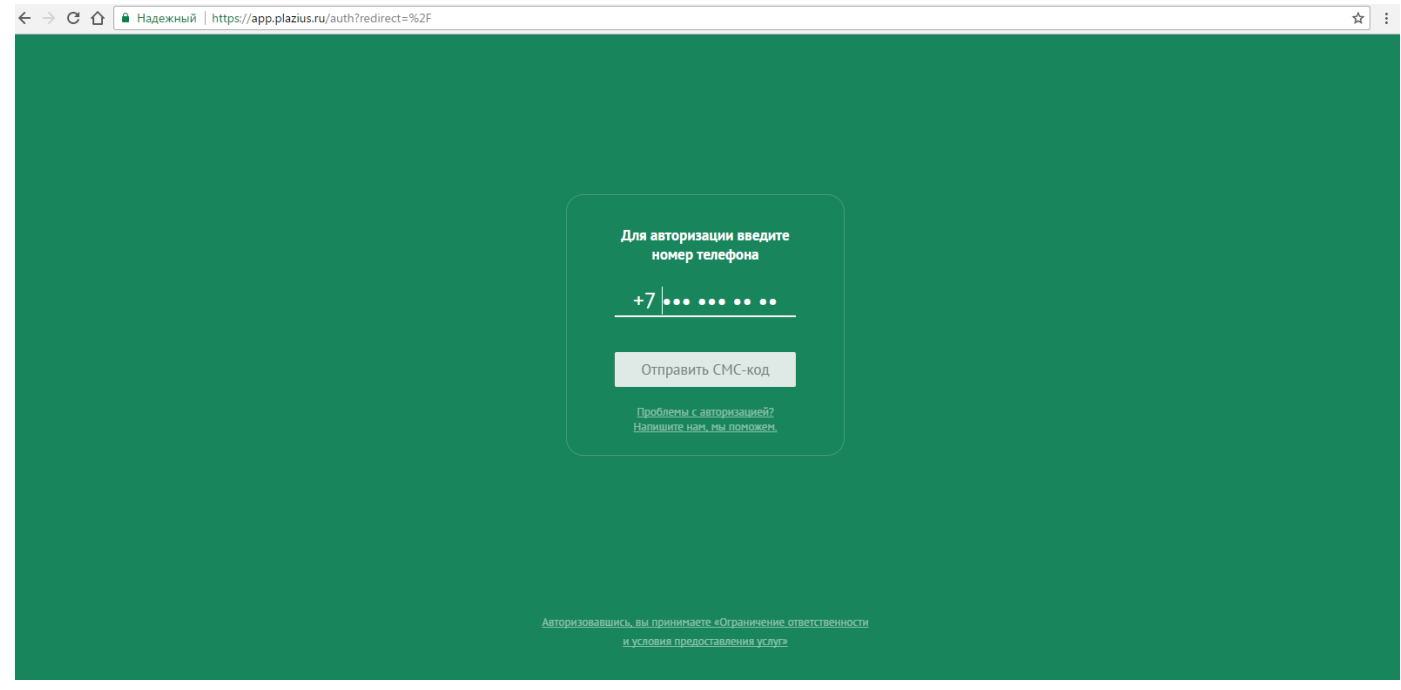

- 2. Вносим номер телефона на который Вы оформляли заказы в сети «ВилкиНет»
- 3. На этот номер приходит смс с кодом. Вносим код в соответствующее поле.

| ← → С 🏠 🗎 Надежный   https://app.plazius.ru/auth?redirect=%2F                                                                                          | ☆ : |
|----------------------------------------------------------------------------------------------------|-----|
|                                                                                                    | ¥ : |
| Цроблены с авторизациен?<br>Налишите нак, ты поножен.<br>Авторизовавшись, вы принимаете «Ограничение ответственности<br>и условия предоставления услуг |     |

4. Открывается главная страница программы. Нажимаем на иконку «Все заведения»

| C பி надежный   https://app.plazius.ru |              |               |                       | ☆ : |
|----------------------------------------|--------------|---------------|-----------------------|-----|
| plazius                                |              |               | & +7 <b>0,000 1</b> : |     |
|                                        | <b>A</b>     |               | 0                     |     |
| Ввести код с чека                      | Получить код | Все заведения | Вопросы и ответы      |     |
|                                        |              |               |                       |     |

5. Нажимаем на вкладку «С бонусными Р»

| ← → С С А Надежный   https://app.pl. | azius.ru/places |                    |               |               | ● ☆ : |
|--------------------------------------|-----------------|--------------------|---------------|---------------|-------|
|                                      | plazius         |                    |               | 8             |       |
|                                      | ÷               | Карта заведений    | С бонусными ₽ | Все заведения |       |
|                                      |                 |                    |               |               |       |
|                                      | Завеления с п   | риятными бонусными | P             | ×             |       |
|                                      | Вилии Нот Вл    |                    |               |               |       |
|                                      | 22 бонусных ₽   | קאיזאנא            |               |               |       |
|                                      |                 |                    |               |               |       |
|                                      |                 |                    |               |               |       |
|                                      |                 |                    |               |               |       |
|                                      |                 |                    |               |               |       |
|                                      |                 |                    |               |               |       |
|                                      |                 |                    |               |               |       |

- 6. Видим свой бонусный баланс (на представленном примере он равен 22)
- 7. Если Вы проверяете свой бонусный баланс на чужом компьютере, не забудьте выйти из программы.